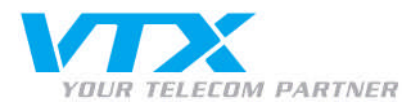

## Konfigurieren von ActiveSync/Outlook Mobile Access auf Mobilgerät

Um ActiveSync oder Outlook Mobile Access auf Ihrem Mobilgerät zu konfigurieren, wird wie folgt vorgegangen:

• Melden Sie sich mit den Benutzerdaten im Control Panel (https://vtxhex.ch/controlpanel) an.

| YOUR TELECOM PARTNER |                                                               | Hosted Exchange<br>Control Panel |
|----------------------|---------------------------------------------------------------|----------------------------------|
|                      | Login Bei VTX                                                 |                                  |
|                      | B enutzername:<br>P asswort:<br>Sprache:<br>Engleh ×<br>Login |                                  |
|                      | Copyright © 1999-2010 P arallels. All rights reserved         |                                  |
|                      |                                                               |                                  |
|                      |                                                               |                                  |
|                      |                                                               |                                  |
|                      |                                                               |                                  |
|                      |                                                               |                                  |

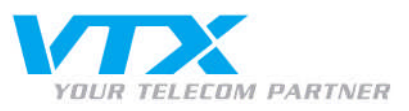

• Gelangen Sie über **Exchange-Mailbox** > **Mailboxen** zur Übersicht sämtlicher aktivierten Mailboxen und wählen Sie die einzurichtende Mailbox mit einem Klick aus:

|                                        |                               |                           |                        |            |             | Peter Preuss (Account-ID : 1000 | 242)                          |
|----------------------------------------|-------------------------------|---------------------------|------------------------|------------|-------------|---------------------------------|-------------------------------|
| YOUR TELECOM PARTNE                    | R Hosting   Mein Account      |                           |                        |            |             | Log                             | out Control Panel             |
| Abonnement: 1000362                    | Hosting > Konfiguration und A | Administration > Exchange |                        |            |             |                                 | Screen ID: 2.52.02.01         |
| Konfiguration und<br>Admini            | Mailboxen                     |                           |                        |            |             |                                 | (a) PRODUCED                  |
| 🛃 D om ain-Ü bersicht                  | 2 Element(e) insgesamt        |                           |                        |            |             |                                 | Elemente pro Seite: 25 50 100 |
| 🎓 Exchange                             | ID Anzeigename                | Login                     | E-Mail-Adresse         | Größe      | Größenlimit | Mailbox-Template                | Status                        |
| <ul> <li>Mailboxen</li> </ul>          | 4745 User                     | user@vtxhey.test          | user@whitev.test       | 0 K B (0%) | 100 MB      | Outlook-Mailhox                 | Bereit                        |
| <ul> <li>Kontakte</li> </ul>           |                               |                           |                        |            |             |                                 | belek                         |
| <ul> <li>V erteilerlisten</li> </ul>   | 4869 paperlapap               | paperlapap@vtxhex.test    | paperlapap@vt:hex.test | 0 KB (0%)  | 100 MB      | Outlook-Mailbox                 | Bereit                        |
| <ul> <li>Öffentliche Ordner</li> </ul> | 2 Flement(e) incresant        |                           |                        |            |             |                                 | Elemente pro Seite: 25.50.100 |
| <ul> <li>Speicherplatz-</li> </ul>     | 2 Elementer / Insgesame       |                           |                        |            |             |                                 |                               |
| V Postini E-mail Security              | Neue Mailbox hinzufügen       |                           |                        |            |             |                                 | Löschen                       |
| G@ SharePoint                          |                               |                           |                        |            |             |                                 |                               |
| Diensthenutzer                         |                               |                           |                        |            |             |                                 |                               |
| Statistiken und Analysen               |                               |                           |                        |            |             |                                 |                               |
|                                        |                               |                           |                        |            |             |                                 |                               |
|                                        |                               |                           |                        |            |             |                                 |                               |
|                                        |                               |                           |                        |            |             |                                 |                               |
|                                        |                               |                           |                        |            |             |                                 |                               |
|                                        |                               |                           |                        |            |             |                                 |                               |
|                                        |                               |                           |                        |            |             |                                 |                               |
|                                        |                               |                           |                        |            |             |                                 |                               |
|                                        |                               |                           |                        |            |             |                                 |                               |
|                                        |                               |                           |                        |            |             |                                 |                               |
|                                        |                               |                           |                        |            |             |                                 |                               |
|                                        |                               |                           |                        |            |             |                                 |                               |
|                                        |                               |                           |                        |            |             |                                 |                               |
|                                        |                               |                           |                        |            |             |                                 |                               |
|                                        |                               |                           |                        |            |             |                                 |                               |

© Copyright 1999-2008 Parallels Alle Rechte vorbehalten

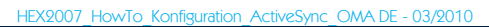

Proche de vous ! In Ihrer Nähe! Vicino a voi !

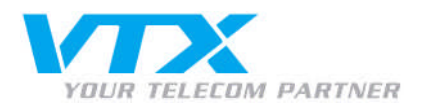

• Notieren Sie sich den Login-Namen (E-Mail-Adresse) sowie das Passwort. Sollte das Passwort nicht sichtbar sein, klicken Sie auf **Passwort anzeigen**.

| VTX                                                                                                    | Hosting   Mein Account                                                                                                    | Peter Preuss (Account-10 : 1                                                                                                    | ocout Mosted Exchange   |
|----------------------------------------------------------------------------------------------------|----------------------------------------------------------------------------------------------------|----------------------------------------------------------------------------------------------------|-------------------------|
| Abonnement: 1000362                                                                                                    | Hosting > Konfiguration<br>paper lapap (paper<br>Allgemein E-Mail-Adress                                                             | und Administration > Euchange > Malboven<br>apap)<br>en Limits Weiterleitung Mitglied von Berechtigungen Schutz                                                                                                    | Soreen ID: 2.52.82.45 🌘 |
| Exchange  Mailboxen  Kontakte  Verteierlisten  Öffentliche Ordner                                                                                                   | Dienstbenutzer<br>Anzeigename:<br>Login:<br>Passwort:                                                                                | Daberlapan<br>paperlapangev brex.test                                                                                                    |                         |
| <ul> <li>Speicherplatz-<br/>Nutzungbe</li> <li>Y Postki E-mail Security</li> <li>SharePoint</li> <li>D Penstbenutzer</li> <li>D Statistiken und ∆nalyzen</li> </ul> | Aktiviert:<br>Allgemein<br>Allas:                                                                                                    | a service a leagent<br>a service a leagent<br>paperlapap                                                                                                    |                         |
|                                                                                                    | Windows<br>Domain\Benutzername:<br>Mailbox-Template:<br>Im Adressbuch<br>anzeigen:<br>Status:                                        | HOSTING[paperlapap<br>Outlook-Malbox<br>@ Ja<br>@ Bereit                                                                                                    |                         |
|                                                                                                    | Zugriff auf Mailbox<br>Dutlook Web Access<br>(OWA):<br>Dutlook-Zugriff:<br>Dutlook-Lizenz des<br>Anbieters:<br>ActiveSync:<br>IMAP4: | Aktiviet https://mail.business-exchange.ch/ow.a/ B+ Aktiviet Sebp-Informationen anzeioen B+ Aktiviet Sebp-Informationen anzeioen B+ Setemmunnen: Outlook 2007: F12/EH.2VH-6-MP W6-BHXEH -7237W [Outlook 2003: XD 78Q-TMEY J-BMGRY -KRJ7W-82Y 36 ] Outlook XP: PV 4R8-CPQM6-KTGTC -P8TTR-C43GD) Aktiviet Sebp-Informationen anzeioen B+ Aktiviet Sebp-Informationen anzeioen B+ |                         |
| © Copyright 1999-2008 Parallels                                                                                                    | P 0 P 3:                                                                                                    | Aktivieit Setup-Informationen anzeigen 0+                                                                                                    | Bearbeiten              |

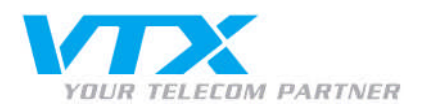

## • Es öffnet sich das folgende Fenster:

## Konfigurieren von ActiveSync auf einem Smartphone oder Pocket PC mit Windows Mobile 2003, 5.0 oder 6.0

- Für die Nutzung des Dienstes benötigen Sie einen datenfähigen Mobilfunktarif. Schalten Sie das Gerätein und geben Sie die PIN ein. Tippen Sie auf der Startseite auf **Start > Internet Explorer.** Geben Sie den URL <u>https://txthex.ch/mobile.html</u> in die **Adressleiste** ein und tippen Sie auf **Los.** Geben Sie den Login paperlapap@wtzhex.test und das Passwort für Ihre Mailbox ein und klicken Sie auf **Profil herunterladen.** Klicken Sie im Download-Dialog auf Ja., um die Datei profile.cab herunterzuladen. Stellen Sie sicher, dass das Kontrollkästhen **Datei nach dem Download öffnen** aktiviert ist. Unter Umständen wird das Dialogfeld **Unbekannter Herausgeber** angezeigt. Tippen Sie auf **Ja**, um die Installation fortzusetzen. Nach Abschluss der Installation wird eine Bestätigungsmeldung angezeigt.
- Zum Prüfen der Synchronisierung mit dem Exchange-Server tippen Sie im Bereich ActiveSync auf Sync.

## Konfigurieren von RoadSync 2.0 auf einem Symbian Smartphone.

- Tippen Sie auf das Symbol **RoadSync**, um die RoadSync-Einstellungen aufzurufen. Tippen Sie auf Next. Geben Sie die folgenden Informationen ein: User name: Geben Sie Ihren Windows-Berutzernamen paperlapap ein. Password: Geben Sie Ihren Windows-Berutzernamen, *paperlapap ein.* Server Name: Geben Sie den Namen des ActiveSync-Servers *mäil.business-exchange.ch* ein. Domain: Geben Sie den NetBIOS-Namen der Windows-Domain-HOSTING ein.

- Domain: Geben Sie den NeiblOS-Namen der Windows-Domain HOST/WG ein.
  Use SSL: Ist standardmäßig aktivier: Deaktwieren Sie desse Kontrolkästnen, um die SSL-Funktion auszuschalten.
  Nachdem Sie Ihre Einstellungen festgelegthaben, klicken Sie auf Verify Settings, um sicherzustellen, dass Sie eine Verbindung zum Exchange-Server herstellen können.
  Sie werden aufgefördert, einen Zugriffspunkt auszuwählen, um eine entsprechende Netzwerk verbindung prestrates auf verifer aufgefördert, den Zugriffspunkt auszuwählen, um eine entsprechende Netzwerk verbindung herzustellen. Tippen Sie auf Connect.
  Auf der rächsten Seite wird empfohlen, während der Arbeitmit RoadSync den Kalender, die Kontakte und die E-Mail-Anwendung der PC Suite auszuschalten. Dies dient dazu, doppelte Einträge zu vermeiden. Tippen Sie auf Next.
  Wählen Sie eine Verfahren zum Synchronisieren Ihrer Daten aus. Tippen Sie auf Next.
  Werge data Auf der niefen gespeicherte Kontakt- und Kalenderdaten werden mit Ihren Outlook-Daten zussammengeführt. Hierbei können Einträge dupliziert werden.
  Je andheim, welche Variante Sie gewählthaben, werden Sie in einer Meldung darauf hingewiesen, dass RoadSync Ihre Handheld-Daten entferne noder zusammenführen wird. Klicken Sie auf Yes.

Nun können Sie Ihre erste Synchronisierung vornehmen. Wählen Sie Sync. Während des Verbindungsaufbaus, der Überprüfung auf neue Daten, des Downloads neuer Daten und der Aktualisierung der Daten auf Ihrem Wireless-Gerät wird der Verlauf der Synchronisierung angezeigt. Nach Abschluss des Synchronisierungsvorgangs wird die Meldung "Direct Push Active" oder "Last Sync" mit dem aktuellen Datum und der Uhreit angezeigt.

12. Konfigurieren der AUTD (Always Up-To-Date)-Benachrichtigung auf einem Symbian Smartphone

Sie können RoadSync anweisen, in festgelegten Zeitabständen automatisch Daten mit Ihrem Telefon zu versenden und abzurufen (Push) oder Ihr Telefon zu synchronisieren (Sync). Standardmäßig ist die Push-Funktion aktiviert. Zum Einstellen der Push- oder Sync-Funktion führen Sie auf Ihrem Mobiltelefon die folgenden Schritte aus:

- Öffnen Sle RoadSync.
   Tippen Sie auf das Dropdown-Menü und wählen Sie Settings.
- Werbein Sie zur Registerkarte Sched.
   Werbein Sie zur Registerkarte Sched.
   Tippen Sie auf Enable Push, oder deaktivieren Sie die Push-Funktion, um die Funktion Scheduled Sync zu nutzen.
   Wenn Sie Scheduled Sync verwenden, wählen Sie ein Zeitintervall und die zu synchronisierenden Daten in der bereitgestellten Liste aus.
   Tippen Sie auf OK.

Die Push- und Scheduled Sync-Funktion ist aktiv, solange das Telefon eingeschaltet ist. Wenn Sie das Telefon ausschalten, während sie aktiviert ist, wird sie beim Wiedereinschalten des Geräts automatisch wieder aktiviert. Wenn Sie das Telefon zum Zeitpunkt eines vorgesehenen Push- oder Scheduled Sync-Vorgangs gerade benutzen, wird der Vorgang übersprungen und zu einem späteren Zeitpunkt nachgeholt.

• Anmerkung zur Konfiguration von ActiveSync (Punke 6 und 7):

Wenn sich die Datei profile.cab auf Ihrem Mobilgerät nicht installieren lässt, besteht die Möglichkeit, die Verbindung auf Ihrem Mobilgerät manuell herzustellen. Die dafür benötigen Angaben finden Sie nachstehend:

- E-Mail: vollständige E-Mail-Adresse des Servers: mail.business-exchange.ch
- Domain: leer lassen
- SSL: ja
- Benutzername: E-Mail-Adresse (ohne @ihredomäne.ch)
- Kennwort: Kennwort Ihres Hosted Exchange 2007
- · Folgen Sie nun den auf Ihr Mobilgerät zutreffenden Installationsanweisungen.